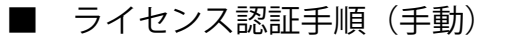

にわ・なびMはライセンス認証をすることで使用できるようになります。インターネット環境がない 場合は以下の手順に沿ってライセンス認証を行ってください。

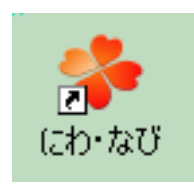

F1

⊽בבד⊮∞

バージョン情報(Y)...

**にわ・なび** ファイル(F) 設定(S)

サーバ

新規

本文

情報

ヘルプ

1) にわ・なびを起動します。

2) 画面左上の [ヘルプ] をクリック→ [起動方法を指定して終了する] → [にわ・なびM] をクリックします。

3) OKを押してにわ・なびを終了します。

4) 再度にわ・なびを起動します。

次回の起動を「にわ・なびM(2)」に設定しました。一度ソフトウェアを終了します。

 OK
 キャンセル

→にわ・なびM

→起動方法を選択して終了する

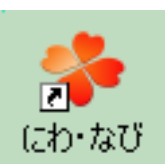

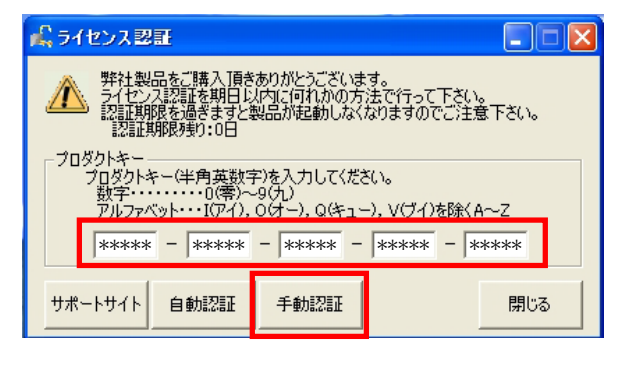

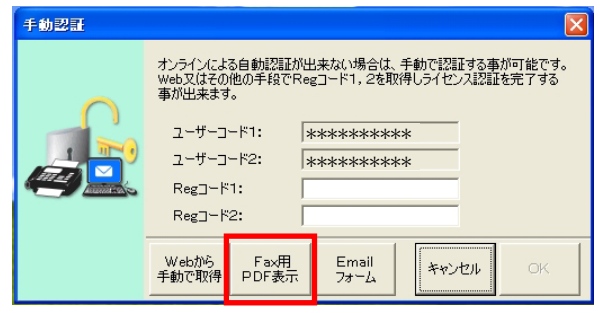

- 5) ライセンス認証画面でプロダクトキーを 入力します。 プロダクトキーは、にわ・なびMケースの裏に 記載されています。
- 6) [手動認証]を押します。

左図の画面が表示されます。

- 7) [FAX用PDF表示] をクリックし、表示された 画面を印刷します。
- 8)印刷した依頼書のグレー枠内の項目に記入し、 (ユーザーコードは画面に表示されています) FAX送信してください。

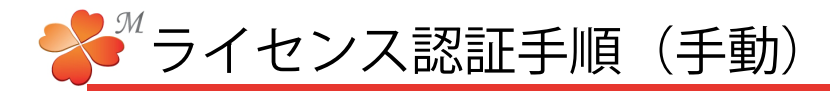

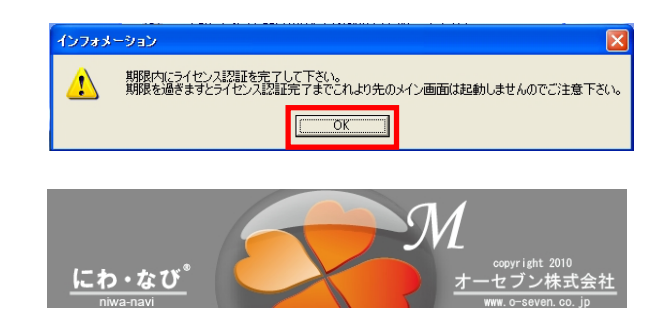

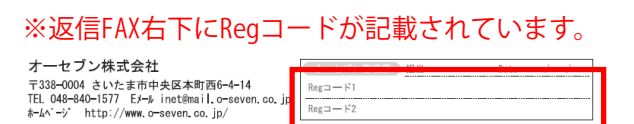

| 季 にわ-なび M            |                              |
|----------------------|------------------------------|
| ファイル(E) 設定(S)        | ヘルプ(円)                       |
| サーバ                  | マニュアル⊗ F1 <sub>ユーカル</sub>    |
|                      | バージョン情報(*)                   |
| 新現                   | 起動方法を設定して終了する(2)  ・ にわ・なび(^) |
| <u>本文</u> (こわ・なびM(2) |                              |

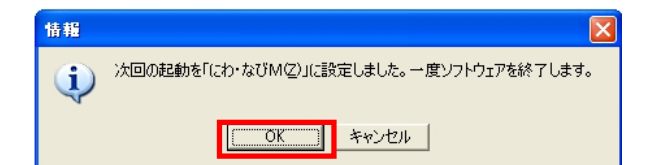

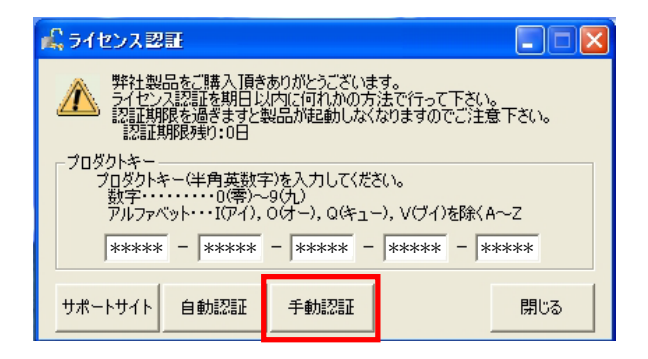

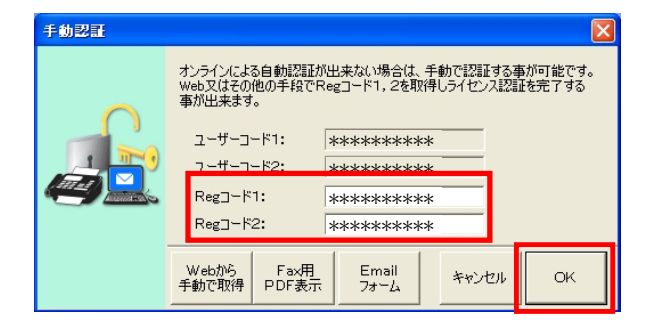

- 9) インフォメーション画面の [OK] をクリック します。
- 10) にわ・なびMが起動します。

手動認証をした場合は、後日発行されるReg コードを30日以内に登録してください。

1 1) Regコードが発行されたら、にわ・なびを起 動します。

画面左上の [ヘルプ] をクリック→ [起動方法を指定して終了する] → [にわ・なびM] をクリックします。

- 12) OKを押してにわ・なびを終了します。
- 13)にわ・なびを起動し、左図の画面が表示され たら[手動認証]を押します。

14) Regコードを入力して、 [OK] を押します。

以上でライセンス認証(手動)が完了です。